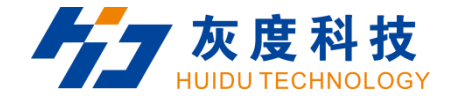

# **User Manual**

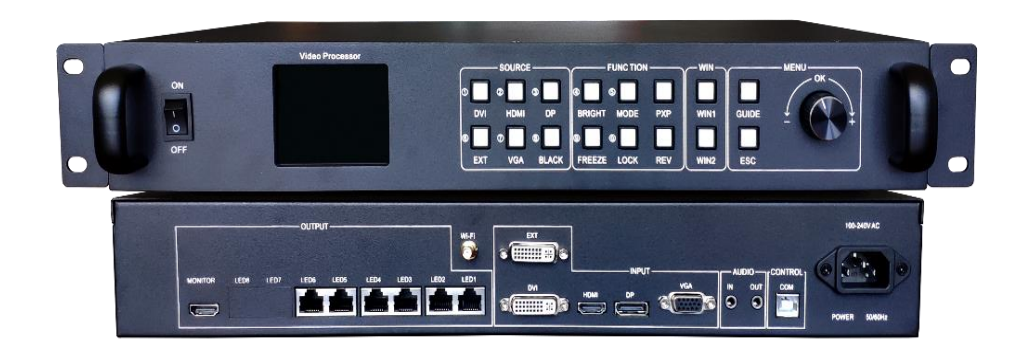

# **HD-VP620**

Shenzhen Huidu Technology Company

www.huidu.cn

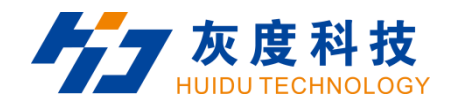

## Content

| Chapter | r 1 Interface connection          |
|---------|-----------------------------------|
| 1.1     | 1 Front panel                     |
| 1.2     | 2 Rear Panel5                     |
| 1.3     | 3 Hardware connection             |
| Chapter | r 2 HDSet installation            |
| Chapter | r 3 HD-VP620 Parameter settings12 |
| 3.1     | 1 Connection                      |
| 3.2     | 2 Screen Configuration            |
| Chapter | r 4 HD-VP620 Product Operation16  |
| 4.1     | 1 Interface Description           |
| 4.2     | 2 Navigation interface            |
| 4.3     | 3 Input source switching          |
|         |                                   |

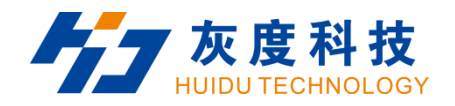

| 4.4 Net              | 21 |
|----------------------|----|
| 4.5 Screen layout    |    |
| 4.6 Effect           | 23 |
| 4.7 Capture          | 24 |
| 4.8 Template setting |    |
| 4.9 Settings         | 26 |

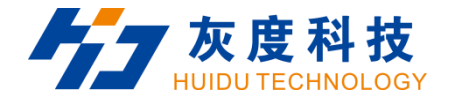

## **Chapter 1 Interface connection**

## 1.1 Front panel

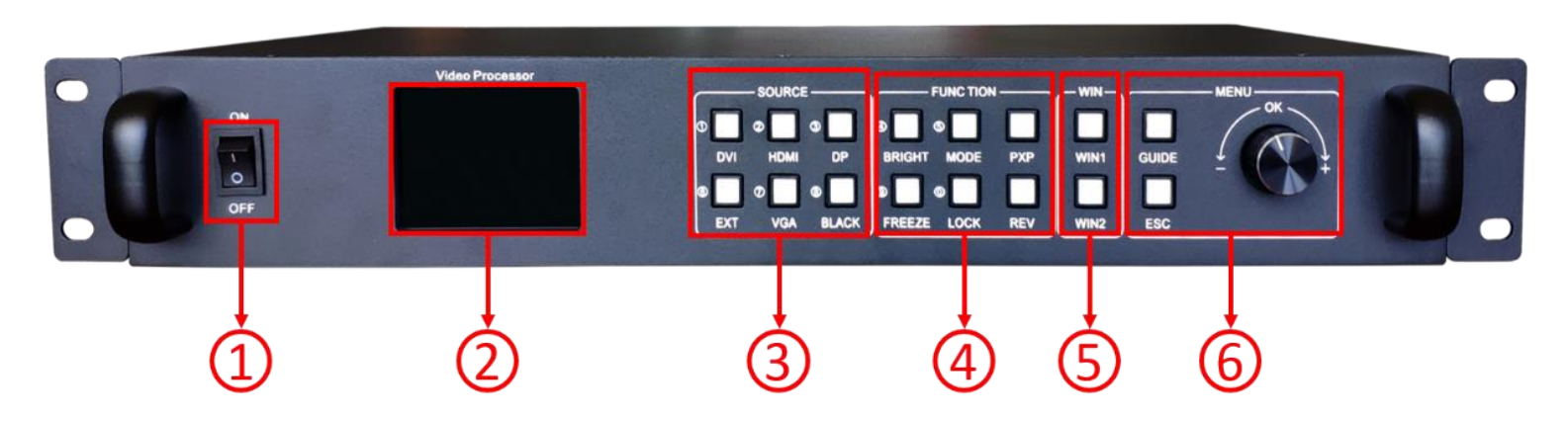

| No. | Io. Button Function Description |                                 |  |  |  |
|-----|---------------------------------|---------------------------------|--|--|--|
| 1   | Power Button                    | Device power switch button      |  |  |  |
| 2   | LCD screen                      | Display device menu information |  |  |  |

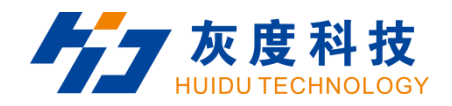

| 3 | Input Source Select<br>keypad | 6 buttons [DVI] ~ [DP], 5 input source port selection<br>buttons, corresponding to the input interface<br>identification on the back panel.<br>Among them: when you press BLACK and the BALCK LED<br>indicator is on, the output is in a black screen state.                                                                                                    |
|---|-------------------------------|----------------------------------------------------------------------------------------------------|
| 4 | Function setting<br>keypad    | <ul> <li>[BRIGHT]: Quickly swap out the shortcut keys of the brightness adjustment menu.</li> <li>[FREEZE]: Shortcut key for screen freeze.</li> <li>[MODE]: Quickly pop up the preset mode call menu.</li> <li>[LOCK]: Quickly lock the keys to prevent miss operation.</li> <li>[PXP]: Quickly enter the dual picture layout menu.</li> <li>[REV]: reserved function keys.</li> </ul> |
| 5 | Window selection button       | [WIN1]- [WIN2]Button: You can select the opened screen 1~2 window, and the LED light indicates the currently selected window.                                                                                                    |

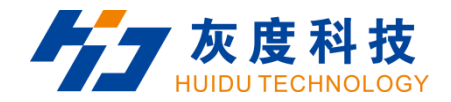

| 6 | Menu Area | Short press the knob [OK] key: it means to enter the<br>main menu or input confirmation.<br>Turn the knob clockwise to increase or the next option,<br>counterclockwise to decrease or the previous option.<br>[GUIDE] key: can quickly switch out the "smart<br>navigation" setting interface.<br>Return key [ESC]: means to exit the current operation or<br>option. |
|---|-----------|----------------------------------------------------------------------------------------------------|
|---|-----------|----------------------------------------------------------------------------------------------------|

#### 1.2 Rear Panel

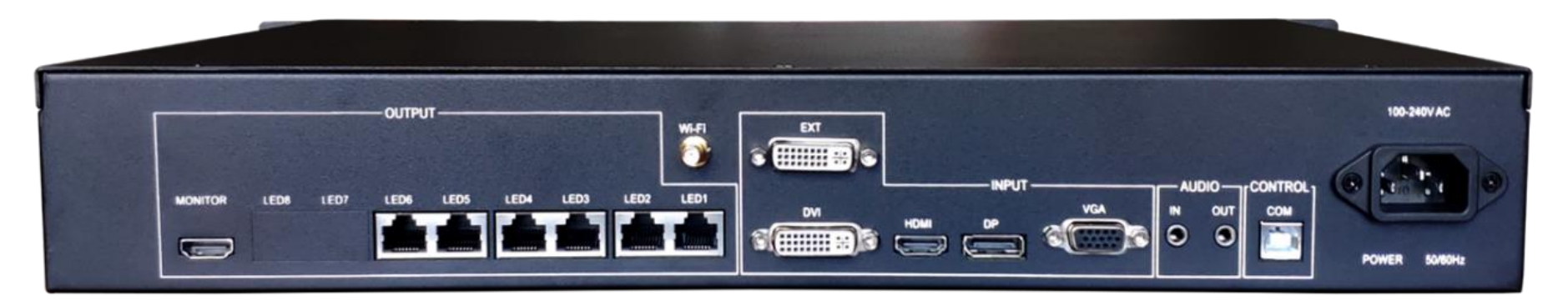

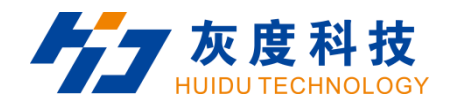

| Output                        |          |                                                              |  |  |  |  |  |  |
|-------------------------------|----------|--------------------------------------------------------------|--|--|--|--|--|--|
| Output Port Quantity Function |          |                                                              |  |  |  |  |  |  |
| MONITOR                       | 1        | Synchronous monitoring of HDMI output interface,             |  |  |  |  |  |  |
|                               |          | external LCD display.                                        |  |  |  |  |  |  |
| LED Network port              | 6        | LED1-LED6:                                                   |  |  |  |  |  |  |
|                               |          | 6-way network port output interface, Connect to the LED      |  |  |  |  |  |  |
|                               |          | screen receiving card, total pixels 5.2 million, Widest 8000 |  |  |  |  |  |  |
|                               |          | dots, Highest 3840dots.                                      |  |  |  |  |  |  |
| Input                         |          |                                                              |  |  |  |  |  |  |
| Input Port                    | Quantity | Function                                                     |  |  |  |  |  |  |
| EXT                           | 1        | Expansion input port, the default is DVI, HDMI or SDI can    |  |  |  |  |  |  |
|                               |          | be selected                                                  |  |  |  |  |  |  |

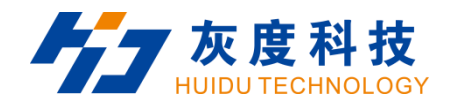

| DVI  | 1 | Interface form: DVI-I socket                                  |
|------|---|---------------------------------------------------------------|
|      |   | Signal standard: DVI1.0                                       |
|      |   | Resolution: VESA standard, PC to 1920x1080, HD to             |
|      |   | 1080p                                                         |
| HDMI | 1 | Interface form: HDMI-A                                        |
|      |   | Signal standard: HDMI2.0 backward compatible                  |
|      |   | Resolution: VESA standard,≤3840×2160@60Hz                     |
| DP   | 1 | Interface form : DP                                           |
|      |   | Signal standard:DP1.2backward compatible                      |
|      |   | Resolution: VESA standard, $\leq$ 3840 $	imes$ 2160@60Hz      |
| VGA  | 1 | Interface form: DB15 socket                                   |
|      |   | Signal standard: R, G, B, Hsync, Vsync: 0 to 1Vpp $~\pm~$ 3dB |
|      |   | (0.7V Video + 0.3v Sync )                                     |

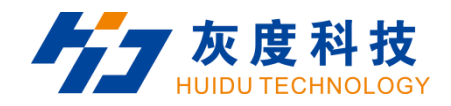

|                     |          | 75 ohm black level: 300mV Sync-tip: 0V                         |
|---------------------|----------|----------------------------------------------------------------|
|                     |          | Resolution: VESA standard, $\leqslant$ 1920 $	imes$ 1080p@60Hz |
| AUDIO Port          | Quantity | Function                                                       |
| IN                  | 1        | Input x1, 3.5mm audio port                                     |
| OUT                 | 1        | Output x1, 3.5mm audio port                                    |
| Control interface   |          |                                                                |
| Port                | Quantity | Function                                                       |
| Square USB (Type B) | 1        | Connect to the PC, debug the parameters of the sending         |
|                     |          | card and receiving card, and program upgrades through          |
|                     |          | HDSet software.                                                |
| WIFI                | 1        | WIFI Wireless control                                          |
| Power               |          |                                                                |
| Power interface     | 1        | 110-240VAC, 50/60Hz                                            |

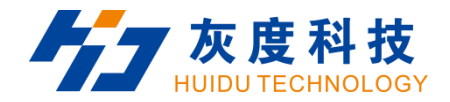

#### **1.3 Hardware connection**

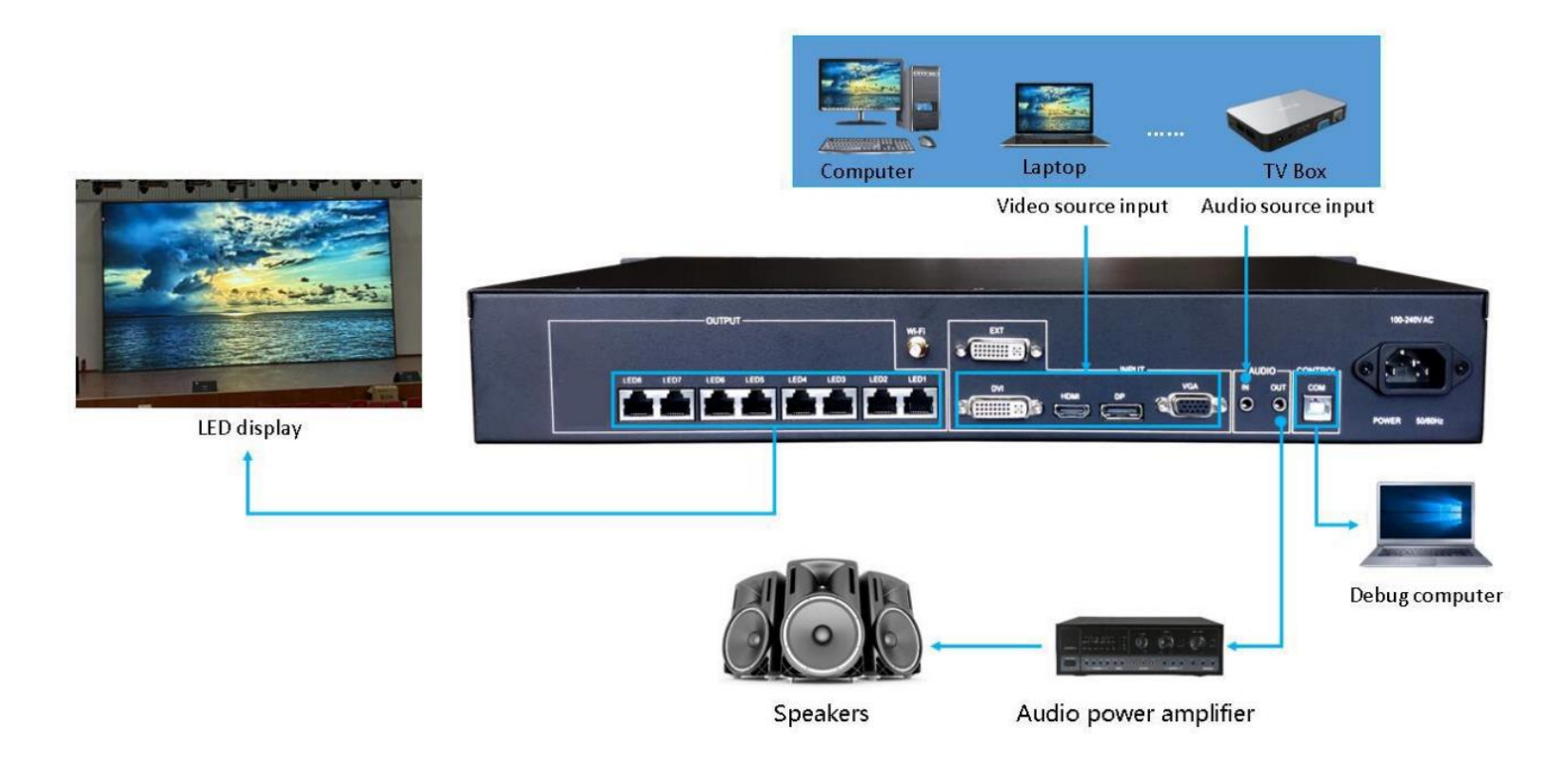

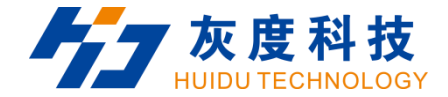

## **Chapter 2 HDSet installation**

Please download the installation package of HDSet software from Huidu's official website www.huidu.cn, and complete the installation according to the diagrams below:

1.Run the software package, then select language for installer. Click [OK] to go on.

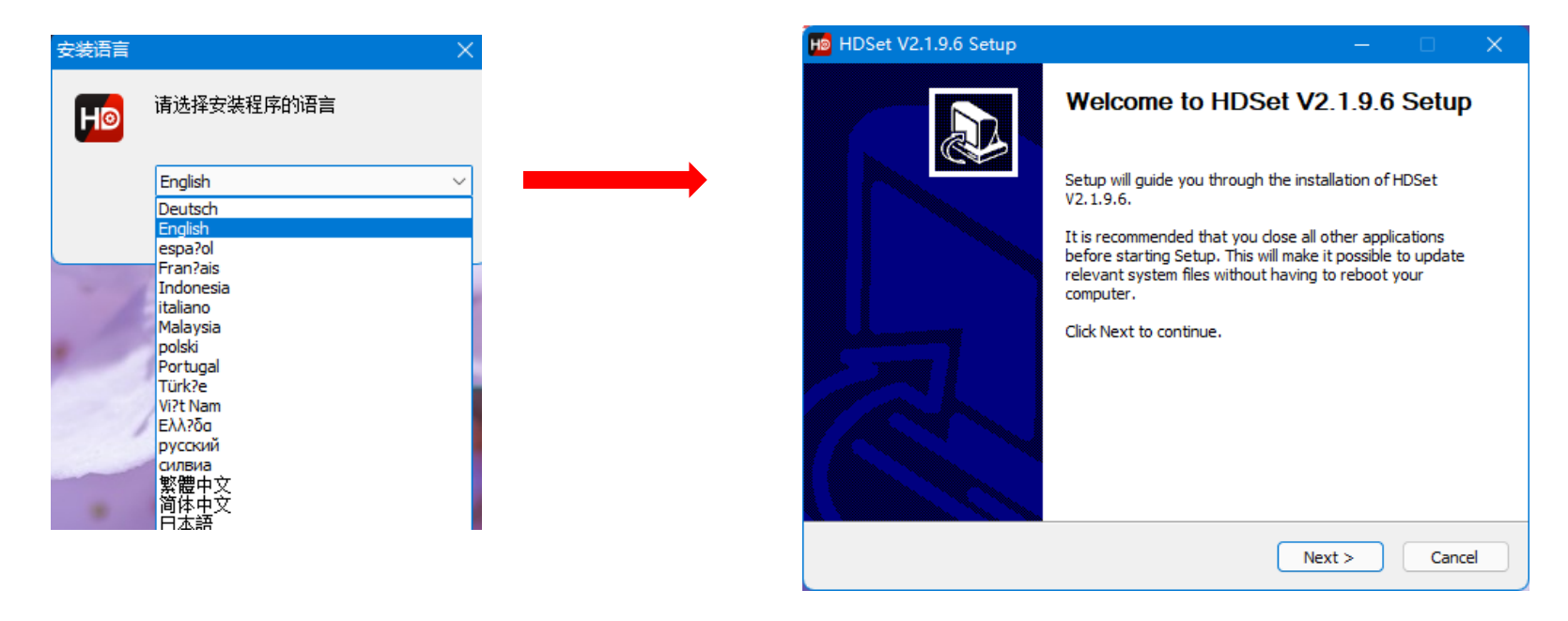

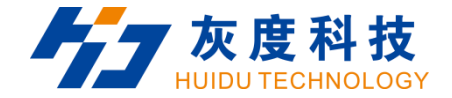

2.After selecting a language, an installation wizard like below will appear.Click [Next].

Choose the installation location, click [Browse] to change the default target location, then click [Install] after

completing;

After the installation is complete, you are ready to use HDSet.

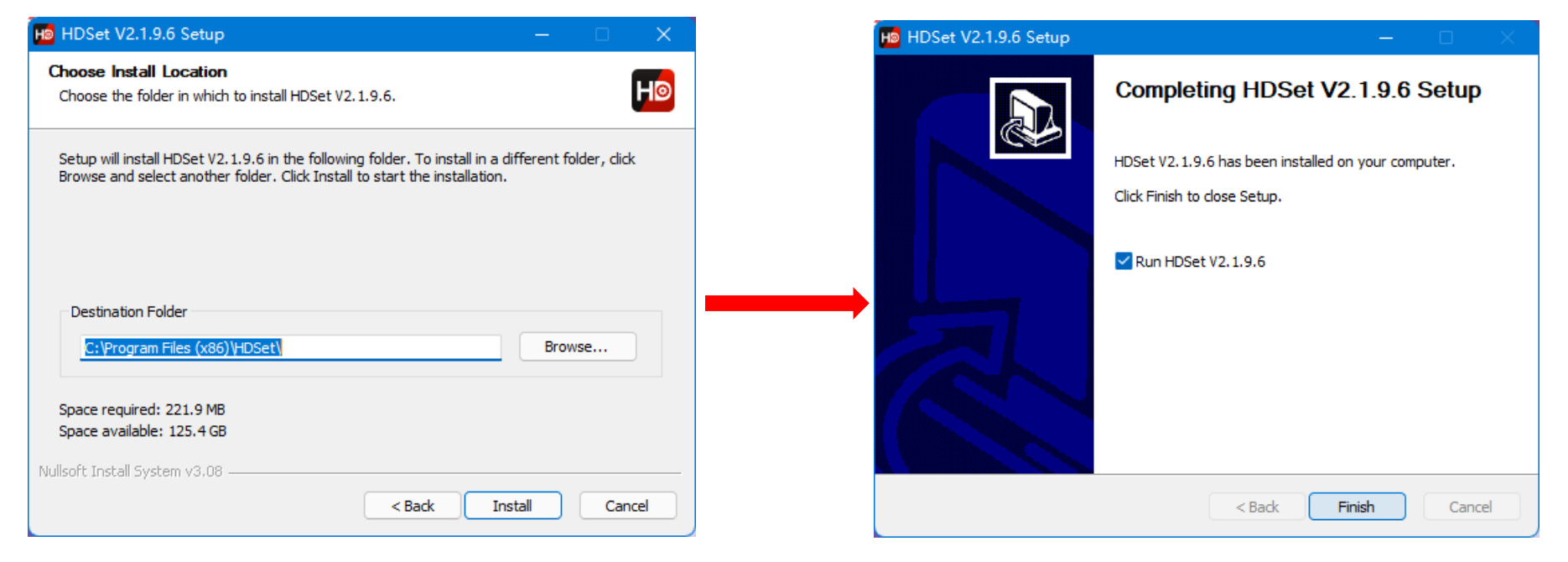

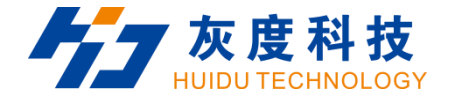

## **Chapter 3 HD-VP620 Parameter settings**

#### **3.1 Connection**

Connect the VP620 to the computer by USB-B type cable.

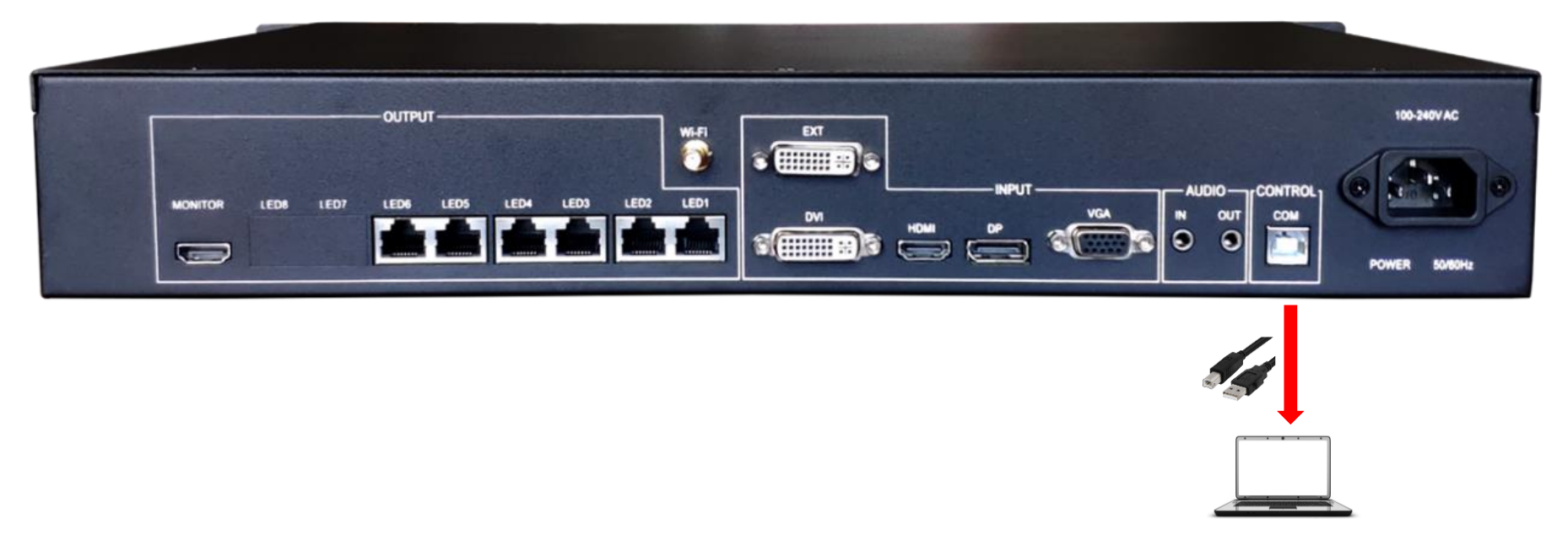

#### **3.2 Screen Configuration**

1. Run HDset software, then select device and process, click [Screen Configuration].

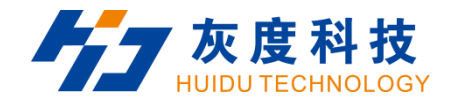

|                                                |                     |                    |                                        | <u> </u>             | -             |
|------------------------------------------------|---------------------|--------------------|----------------------------------------|----------------------|---------------|
| <b>\$</b>                                      |                     | 0                  |                                        |                      |               |
| Screen Configuration                           | Video processor     | Firmware upgrade   | Screen test                            | MultiFunction Card   | Other         |
| Keyword search 3. Clic<br>Asynchronous card (N | <b>k [ Screen C</b> | onfiguration       | Synchronous car<br>VP620-0<br>1.Select | d₃<br>the device     |               |
| A7/A8 Connect the USB<br>Device Info           | serial port to the  | computer to adjust | t screen parameters                    |                      |               |
| Receive Card Rotating                          | g 💙                 |                    | Specify the Receiv                     | ve Card Settin; 🥑    |               |
| A series of Ls Param                           | ter Send 🥝          |                    | Net Port Backup                        |                      |               |
| Mapping                                        | 0                   |                    | New Process                            | alact the proc       |               |
| FPGA Version                                   | 31.5.18             |                    | 2. 3                                   | select the proc      | ess           |
|                                                |                     |                    | 0                                      | The original process | 🔿 New Process |
| Find device at haud ra                         | te 115200           |                    |                                        |                      | .:            |

2. you can debug receiving cards.

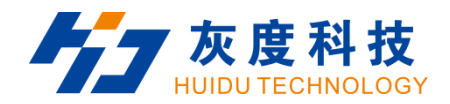

| Screen Configuration             |                |                          |                                                                      |                |                   | -          | o x  |  |
|----------------------------------|----------------|--------------------------|----------------------------------------------------------------------|----------------|-------------------|------------|------|--|
| Send card parameters Receive c   | ard parameters | Connection settings(Look | from front)                                                          |                |                   |            |      |  |
| Basic settings                   |                |                          | Other settings                                                       | Other settings |                   |            |      |  |
| Resolution: 1280 x 768 💌 Cu      |                | Frame capture m          | Frame capture mode 60 Hz 🔻 Receive card R-HD 🔻 SendCard Interval 0 🜲 |                |                   |            |      |  |
| Netport information              |                |                          |                                                                      |                |                   |            |      |  |
| 🗹 Auto mode                      |                |                          |                                                                      |                |                   |            |      |  |
| Probe receiving card             |                |                          |                                                                      |                |                   |            |      |  |
| Probe All •<br>Net Fort Recv Num | Version        | Parameter Lock GCS       | Error Package                                                        | Total Package  | Clear Error Code  | Other      |      |  |
|                                  |                |                          |                                                                      |                |                   |            |      |  |
|                                  |                |                          |                                                                      |                |                   |            |      |  |
|                                  |                |                          |                                                                      |                |                   |            |      |  |
|                                  |                |                          |                                                                      |                |                   |            |      |  |
|                                  |                |                          |                                                                      |                |                   |            |      |  |
|                                  |                |                          |                                                                      |                |                   |            |      |  |
|                                  |                |                          |                                                                      |                |                   |            |      |  |
|                                  |                |                          |                                                                      |                |                   |            |      |  |
|                                  |                |                          |                                                                      |                |                   |            |      |  |
|                                  |                |                          |                                                                      |                |                   |            |      |  |
|                                  |                |                          |                                                                      |                |                   |            |      |  |
|                                  |                |                          |                                                                      |                |                   |            |      |  |
|                                  |                |                          |                                                                      |                |                   |            |      |  |
| 🗌 Auto brightness 🗹 Uniform      | brightness     |                          |                                                                      |                |                   |            |      |  |
| Network port 1                   |                |                          |                                                                      |                | 100%              |            |      |  |
| Network port 2                   |                |                          |                                                                      |                | 100%              |            |      |  |
| post a                           |                |                          |                                                                      |                |                   |            |      |  |
|                                  |                |                          |                                                                      |                |                   |            |      |  |
| Idle                             |                |                          |                                                                      |                | Export to usb Imp | ort Export | Send |  |

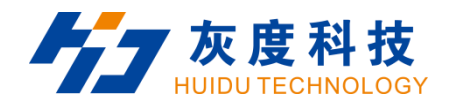

| end card parameters Receive card p | arameters Connection s | ettings(Look from front)                       |                       |                                 |                         |
|------------------------------------|------------------------|------------------------------------------------|-----------------------|---------------------------------|-------------------------|
| Basic parameters                   |                        |                                                |                       | Tips                            |                         |
| Refresh rate:                      | 120                    | <ul> <li>Refresh rate acceleration:</li> </ul> | 2 🔹                   | Module type                     | Full Color              |
| Gradation:                         | 512                    | Brightness level:                              | Normal brightness 🔻   | Scan<br>Decoding method         | 1 / 16<br>138           |
| DCLK Frequency:                    | 20.8MHz                | <ul> <li>Priority mode:</li> </ul>             | Refresh rate priori 🔻 | Data polarity                   | Low effective           |
| Phase                              | 1                      | 🗘 Gray mode                                    | Low gray balance 🔻    | OE polarity<br>Mighly effective | Low effective<br>68 39% |
| Blanking Line                      | 25                     | Line break time                                | 0                     | Min OE                          | 1328                    |
|                                    |                        | Refresh optimization                           | 0                     | Drive                           | Conventional d          |
| NUB settings                       |                        |                                                |                       | Case                            |                         |
| HUB75-12 (24RGB)                   |                        | HUB75-10 (20RGB)                               |                       | Mode Single separ               | ate                     |
| HUB75-16 (32RGB)                   |                        | HVB75-20 (extended)                            |                       |                                 |                         |
| R505 (28RGB)                       |                        | Serial 128 group                               |                       | Width 128                       | <b>▲</b> <= 44          |
| Other                              |                        |                                                |                       | Height 128                      | ↓ <= 51                 |
| Load File                          | Smart settings         | Advanced settings                              | Data group exchange   | Read back Network port          | : 1 🔻 Card 1            |
| Color channel                      | Data set offset        |                                                |                       |                                 |                         |
|                                    |                        |                                                |                       |                                 |                         |
|                                    |                        |                                                |                       |                                 |                         |
|                                    |                        |                                                |                       |                                 |                         |

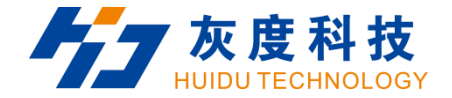

# Chapter 4 HD-VP620 Product Operation

#### **4.1 Interface Description**

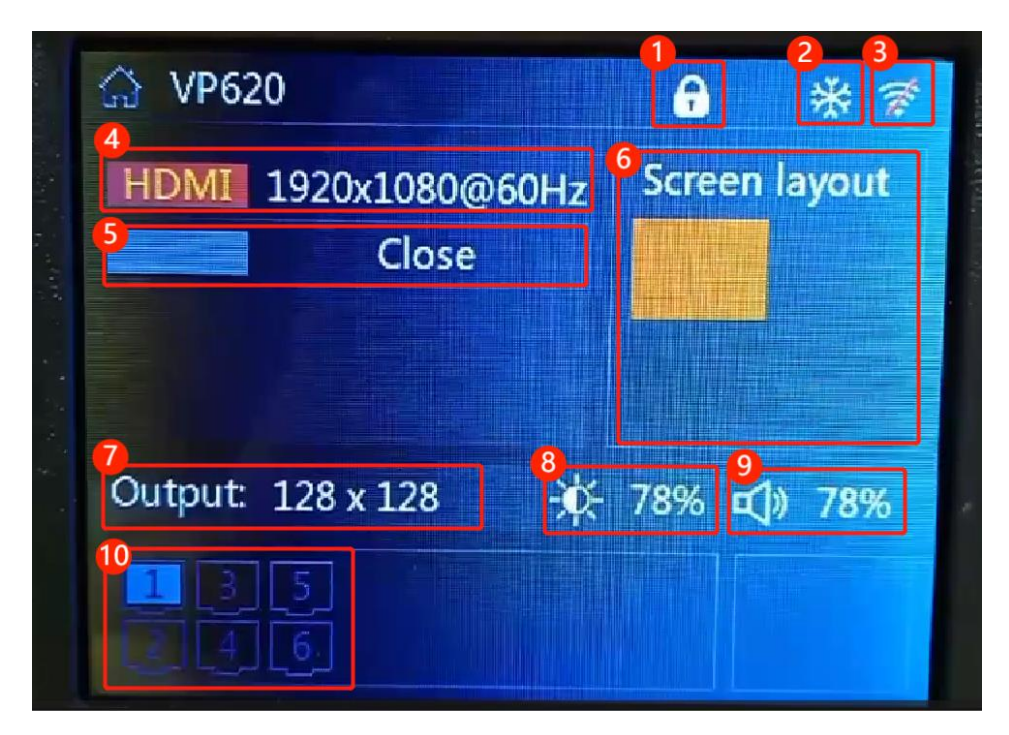

- 1. Button lock, Lock the button by pressing "LOCK".
- 2. Freeze, screen freeze by pressing "FREEZE".

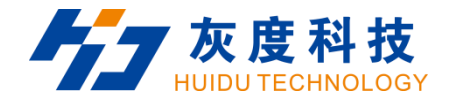

3. Wi-Fi, you can follow the steps below to turn on and off WiFi.

|           | Main Menu      |               | Settings         |                 | Settings         |                 | ☆ VP620                                                | <u> </u>                  |  |
|-----------|----------------|---------------|------------------|-----------------|------------------|-----------------|--------------------------------------------------------|---------------------------|--|
|           |                |               | Input resolution | ->              | Input resolution | ->              | HDMI <no signals<="" th=""><th>Screen layout</th></no> | Screen layout             |  |
|           |                |               | Image rotation   | ->              | Image rotation   | ->              | Close                                                  |                           |  |
| Not       | Corresp lawout | F#            | Sound settings   | ->              | Sound settings   | ->              |                                                        |                           |  |
| inet      | Screen layout  | Screen layout | Effect           | WiFi management | Close            | WiFi management | Open                                                   |                           |  |
| -1-       |                |               | Test chart       | Close           | Test chart       | Close           | Output: 128 x 128                                      | -∰- 78% <b>⊑(</b> )) 100% |  |
|           |                |               | Other settings   | ->              | Other settings   | ->              |                                                        |                           |  |
| Capture   | Template       | Settings      | Factory setting  | ->              | Factory setting  | ->              |                                                        |                           |  |
| colorence | icinplate      | settings      | VGA settings     | ->              | VGA settings     | -5              | CICICI                                                 |                           |  |

- 4. Input source for Win 1, input resolution and refresh rate.
- 5. Input source for Win 2, you can follow the steps to open Win2.

|         | Main Menu     |          |                                                                                                    | Screen | layout                                                                                                    |       | Alertaneo -                         |                                                                                                    | Screen layou              | ut                          |      | P620                                                                              | <b>*</b>          |
|---------|---------------|----------|----------------------------------------------------------------------------------------------------|--------|----------------------------------------------------------------------------------------------------|-------|-------------------------------------|----------------------------------------------------------------------------------------------------|---------------------------|-----------------------------|------|-----------------------------------------------------------------------------------|-------------------|
| Net     | Screen layout | Effect   | Win 1<br>Win 2 ->                                                                                                    | Swit   | ch                                                                                                    | Close | and the second second second second | Win 1<br>Win 2 ->                                                                                                    | Switch<br>Width<br>Height | Open<br>64<br>64            |      | MI <no signa<br="">MI <no signa<="" th=""><th>sl&gt; Screen layout</th></no></no> | sl> Screen layout |
| Capture | Template      | Settings | <sav< td=""><td>re&gt;</td><td><cancel< td=""><td>Þ</td><td></td><td><save:< td=""><td>X<br/>Y</td><td>0<br/>0<br/><cancel></cancel></td><td>Outp</td><td>out 128 x 128</td><td>¥¢ 78% ¤()) 100%</td></save:<></td></cancel<></td></sav<> | re>    | <cancel< td=""><td>Þ</td><td></td><td><save:< td=""><td>X<br/>Y</td><td>0<br/>0<br/><cancel></cancel></td><td>Outp</td><td>out 128 x 128</td><td>¥¢ 78% ¤()) 100%</td></save:<></td></cancel<> | Þ     |                                     | <save:< td=""><td>X<br/>Y</td><td>0<br/>0<br/><cancel></cancel></td><td>Outp</td><td>out 128 x 128</td><td>¥¢ 78% ¤()) 100%</td></save:<> | X<br>Y                    | 0<br>0<br><cancel></cancel> | Outp | out 128 x 128                                                                     | ¥¢ 78% ¤()) 100%  |

- 6. Screen layout, show the screen layout of the current window.
- 7. Output resolution, output to screen resolution.
- 8. Brightness, the screen brightness, you can adjust the brightness by the following steps.

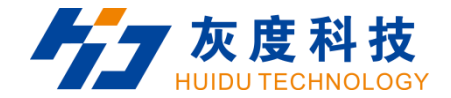

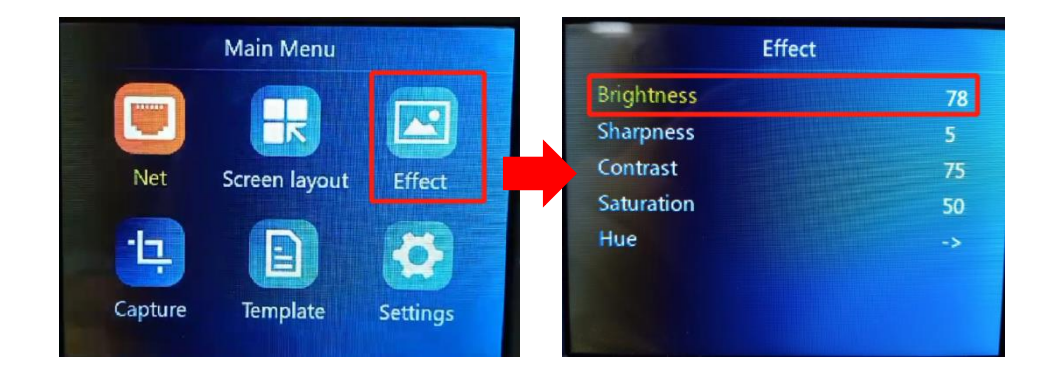

9. Sound, you can adjust the volume by the following steps.

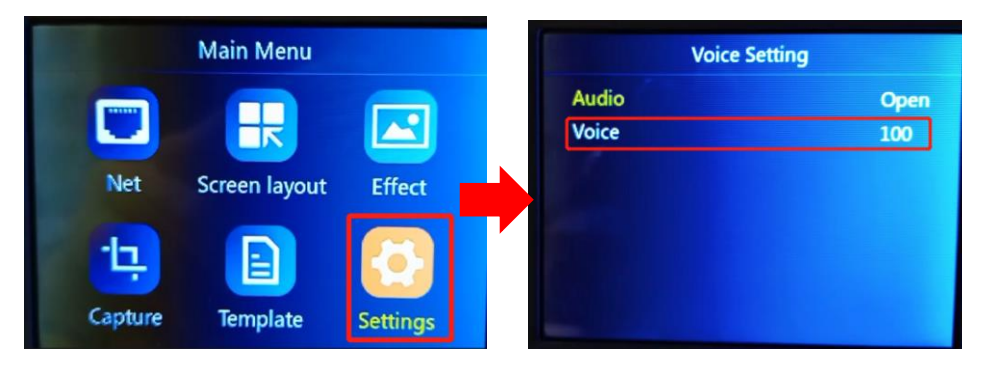

10. LED Network port, display the number of network ports currently in use.

#### 4.2 Navigation interface

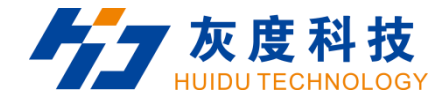

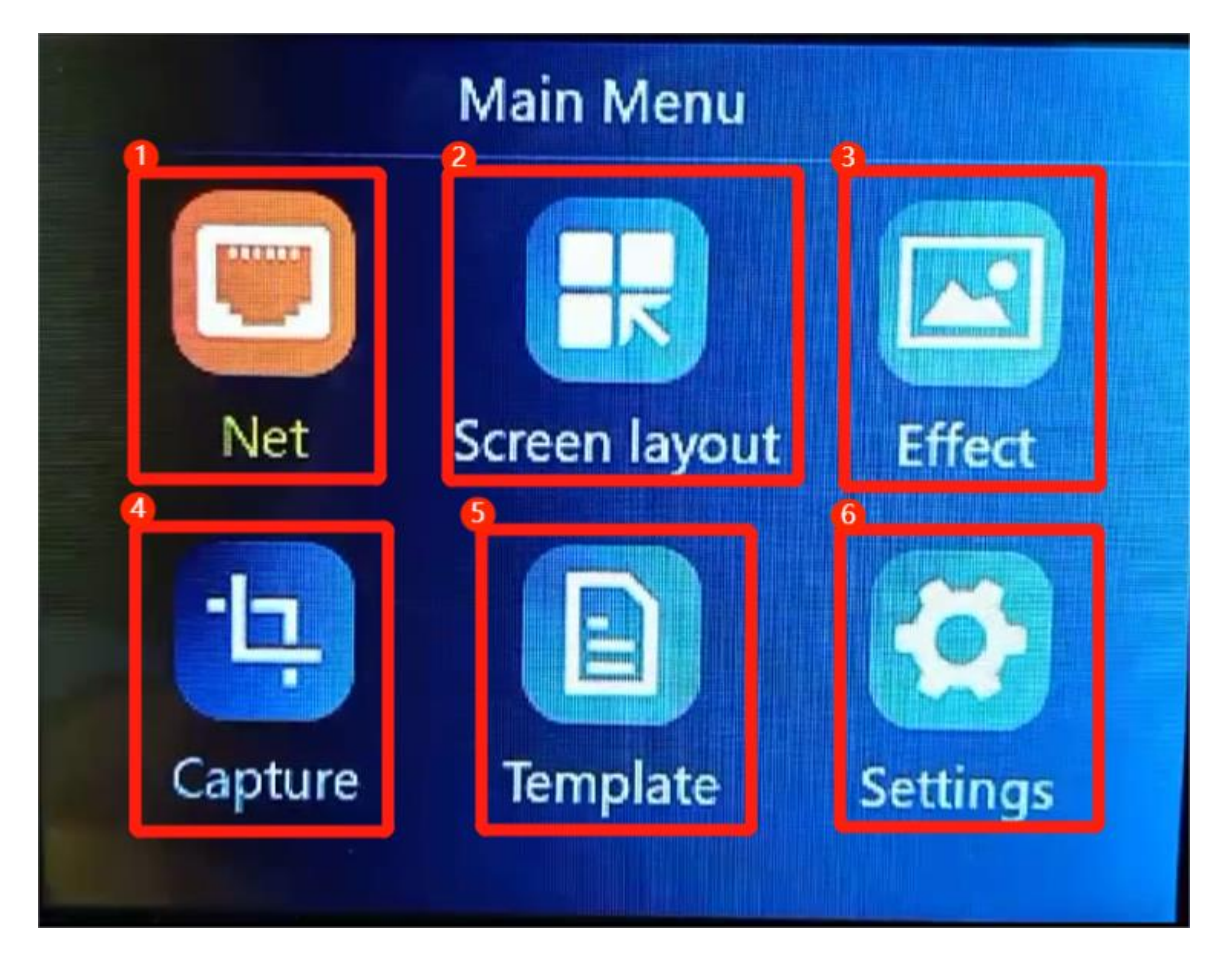

1. Output settings are used to set the load range and connection relationship of the sending card network

port.

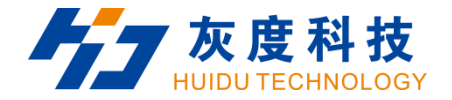

- 2. The screen layout is used to set the output screen, and supports up to 2 screens to display at the same time.
- 3. Effects are used to set image sharpness, saturation, color temperature, brightness and other settings.
- 4. Capture is used to capture the input source of the screen. You can set the screen and coordinates captured after the input source is entered.
- 5. Save mode to save current parameters forming the template file, to facilitate subsequent quick set.
- 6. Advanced settings are used to set input source resolution, restore factory settings, display firmware version, and adjust VGA.
- 4.3 Input source switching

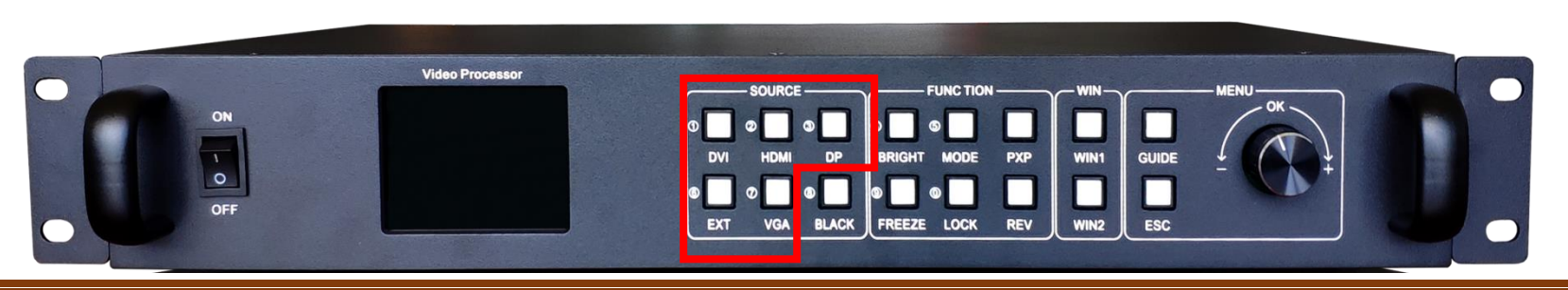

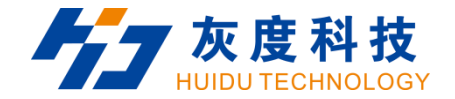

The HD-VP620 supports simultaneous access to five signal sources, and can switch to the input source that needs to be played at any time as required. You can quickly switch by pressing the key in the "SOURCE" area of the front panel.

#### 4.4 Net

#### 4.4.1 Output

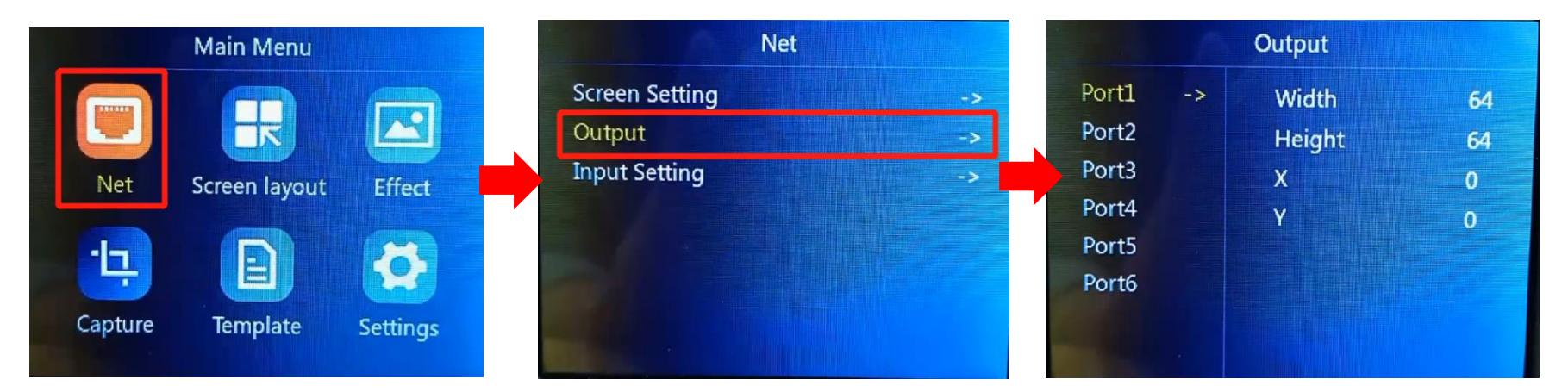

Output settings are used to set the coordinates and range of the network port.

Horizontal width: 64—the width of the LED screen;

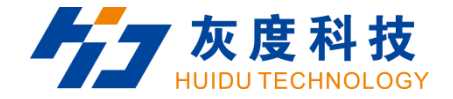

Vertical height: 64—the height of the LED screen;

X: Horizontal start: setting parameter range = LED screen width-horizontal width;

Y: Vertical start: setting parameter range = LED screen height-vertical height;

4.4.2 Input seting

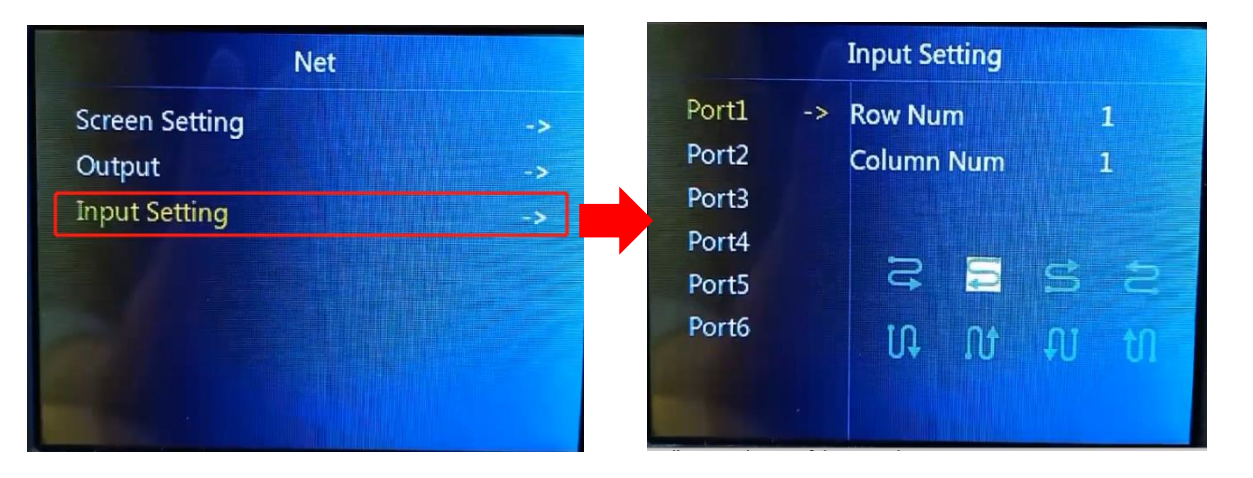

The connection relationship is set as the connection relationship processing of the receiving card. Currently,

only standard general mode is supported, and complex connection relationships are not supported.

#### 4.5 Screen layout

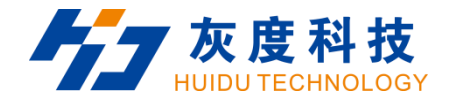

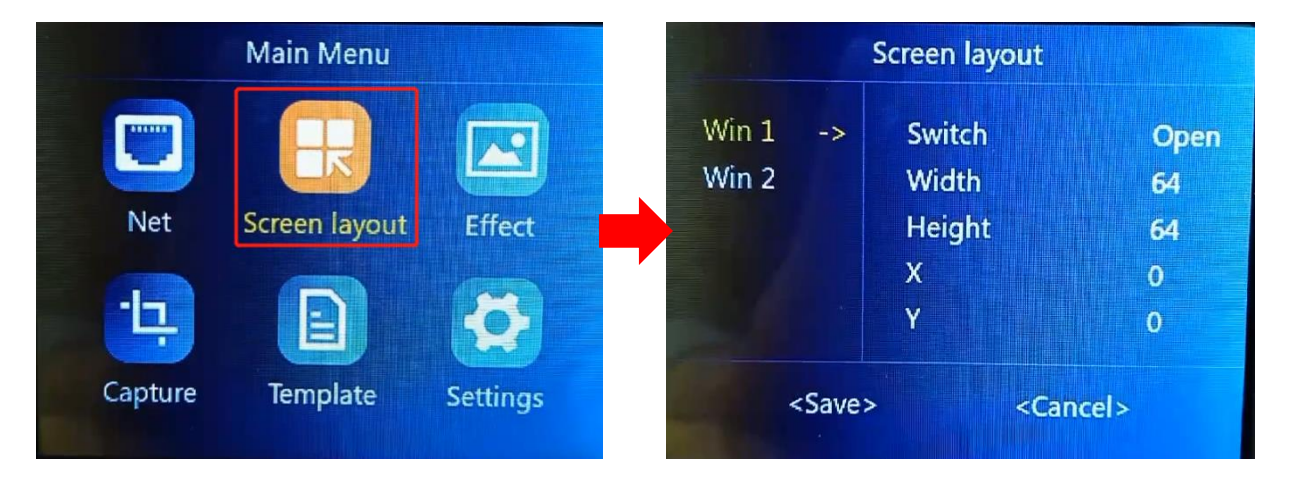

The screen switch setting of screen 1 cannot be set to off.

Horizontal starting value + horizontal width cannot exceed the width of the LED screen.

The vertical starting value + vertical width cannot exceed the height of the LED screen.

#### 4.6 Effect

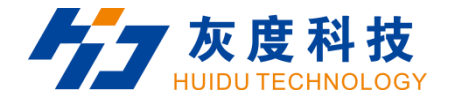

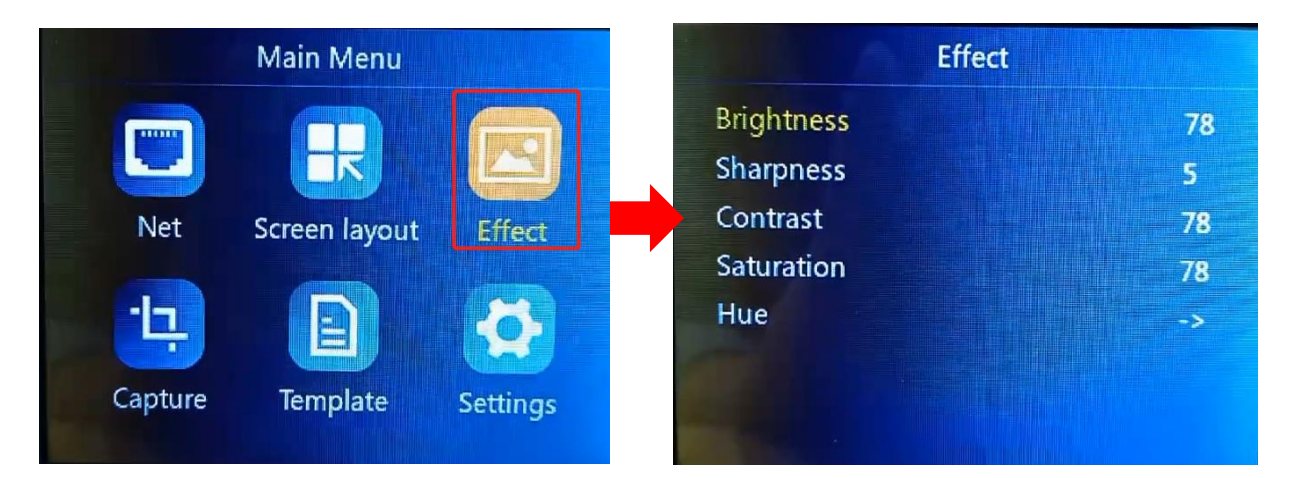

Brightness: 0-100 default 50

Sharpness: 0-10, default 5

Contrast: 0-100, default 100

Saturation: 0-100, default 50

Color temperature: warmer, natural, colder, customize. Default: Warmer

## 4.7 Capture

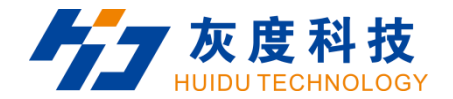

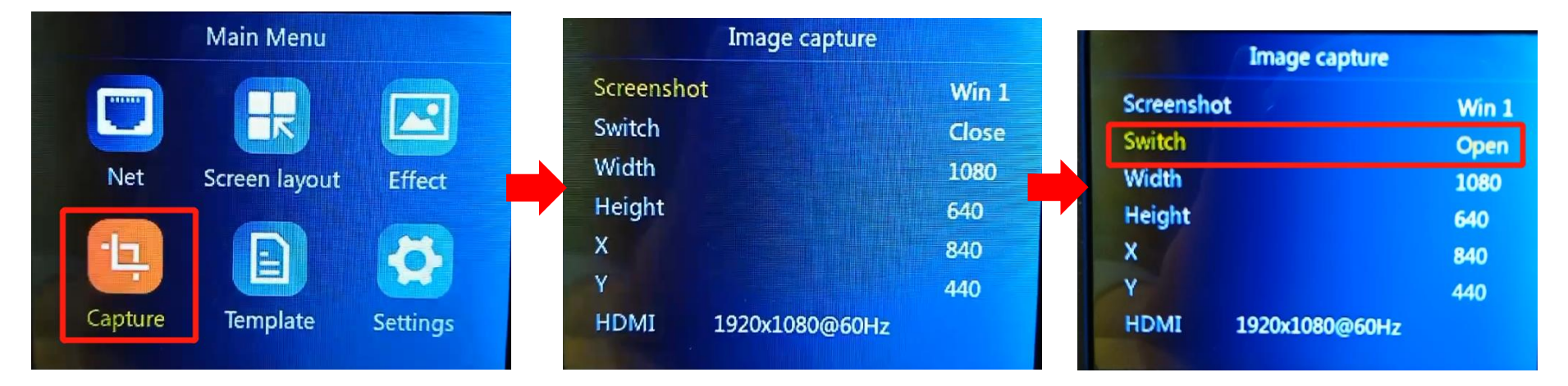

When the intercept switch is off, the knob cannot select the intercept width, height, horizontal, and vertical start.

```
Intercept width: 10808—Maximum width of input source
```

```
Intercept height:640—Maximum height of input source
```

- X: Horizontal start: horizontal start value range = input source width-interception width
- Y: Vertical start: vertical start value range = input source width-interception width.

Note: If the size of the captured screen is the same as the screen size, it will be displayed point-to-point. If

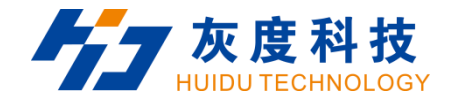

the size of the captured screen is different from the screen size, it will be displayed by zooming.

#### 4.8 Template setting

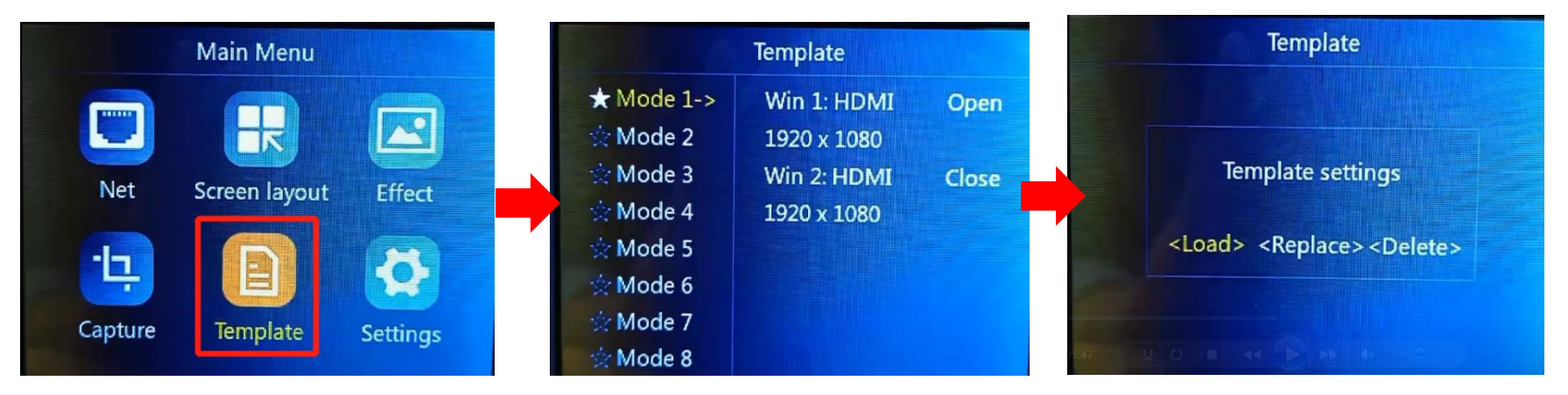

You can save up to 8 templates. ' $\bigstar$ ' mean this teamplate is already occupied.

Existing templates support replacement, deletion, and loading non-existent template option, supports saving up to 8 template files

#### 4.9 Settings

4.9.1 Input resolution

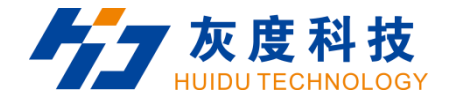

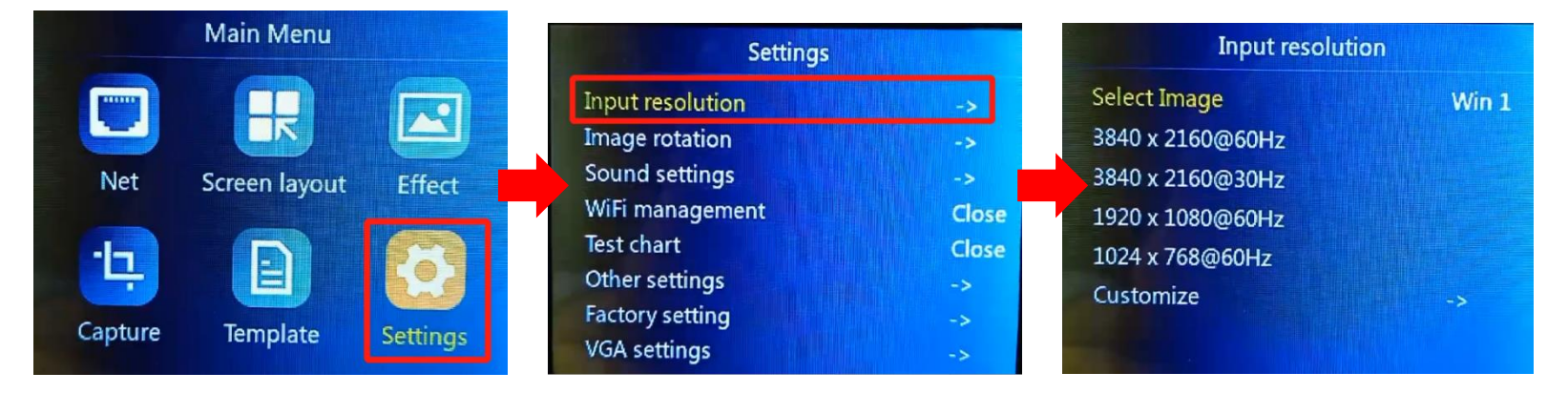

Supports three sets of general resolutions and supports custom resolution settings.

The default is 60Hz.

#### 4.9.2 Image rotation

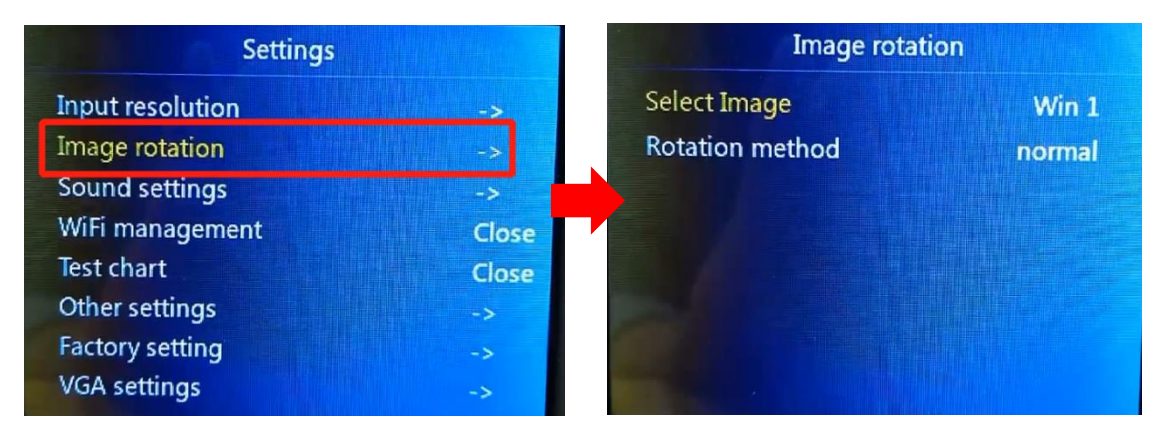

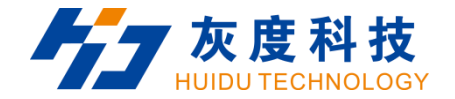

Select the window that needs to be rotated, support normal, Horizontal mirror, Vertical mirror, HV mirror.

#### 4.9.3 Soud settings

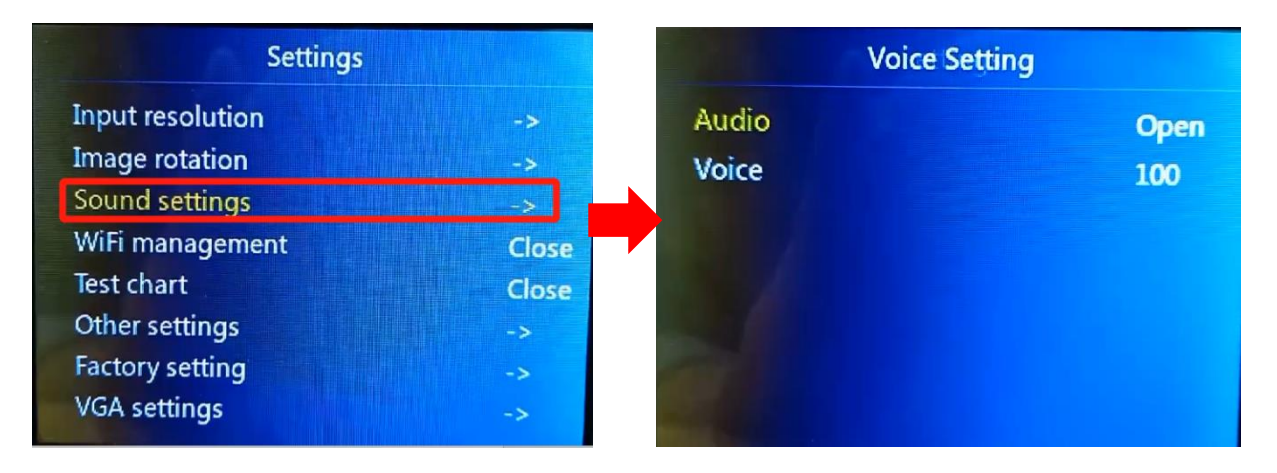

Support turning on and off the sound, and volume adjustment

4.9.4 Other settings

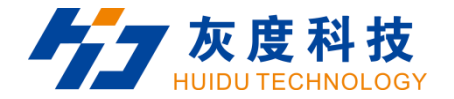

| Settings                           |             | Other settings             | Other settings |                                                      |            |
|------------------------------------|-------------|----------------------------|----------------|------------------------------------------------------|------------|
| Input resolution<br>Image rotation | ->          | Lock Function              | Close          | Lock Function<br>Setting Times                       | Open<br>50 |
| Sound settings<br>WiFi management  | -><br>Close | Automatically Return       | Close          | Automatically Return                                 | Close      |
| Test chart<br>Other settings       | Close       | Display Version Switch     | Open           | Display Version Switch<br>Automatically close output | Open       |
| Factory setting<br>VGA settings    | -><br>->    | Automatically close output | Open           |                                                      | Open       |

The key lock, the maximum support time is 3600 seconds, the key lock is automatically locked after the set time, except that the key lock button functions normally, other buttons are locked, and the function does not work, the button of "LOCK" will light up, you can press the "LOCK" button to unlock.

#### 4.9.5 Factory setting

1. Language

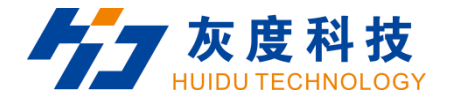

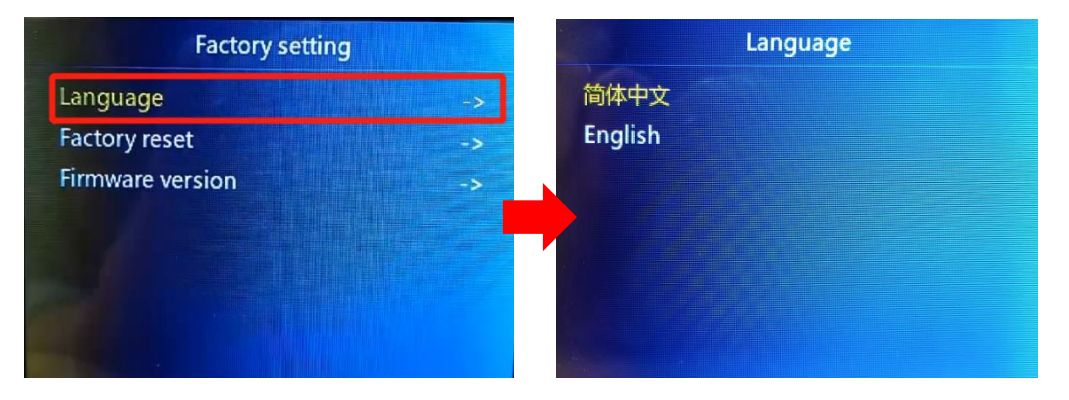

Language selection: support English, Chinese.

2. Factory reset

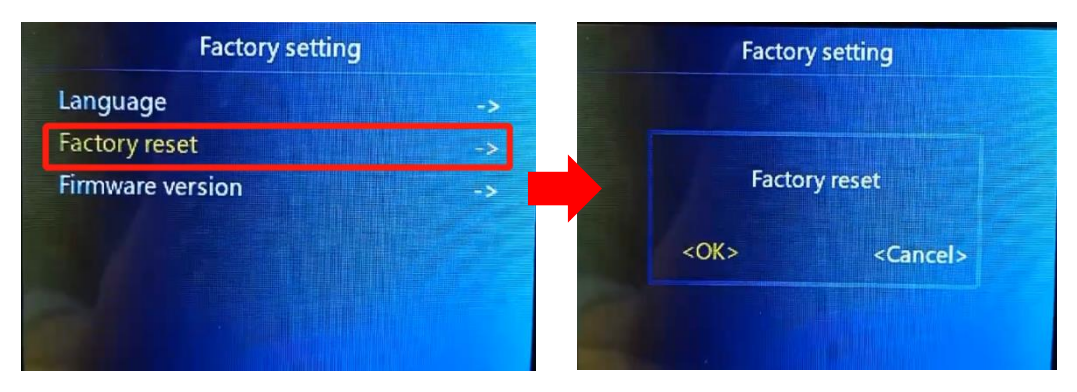

Restore the device to factory settings.

3. Firmware version

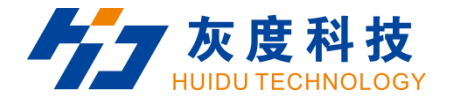

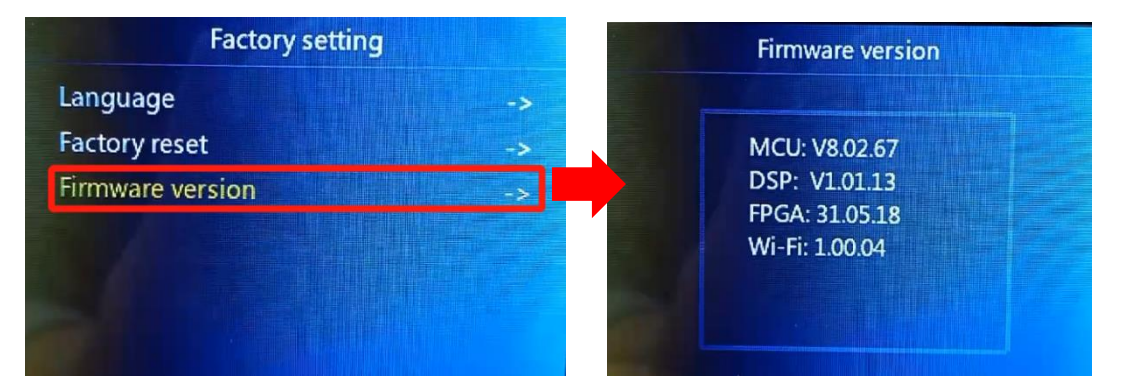

Check the device's MCU, DSP ,FPGA and Wi-Fi version.

### 4.9.6 VGA

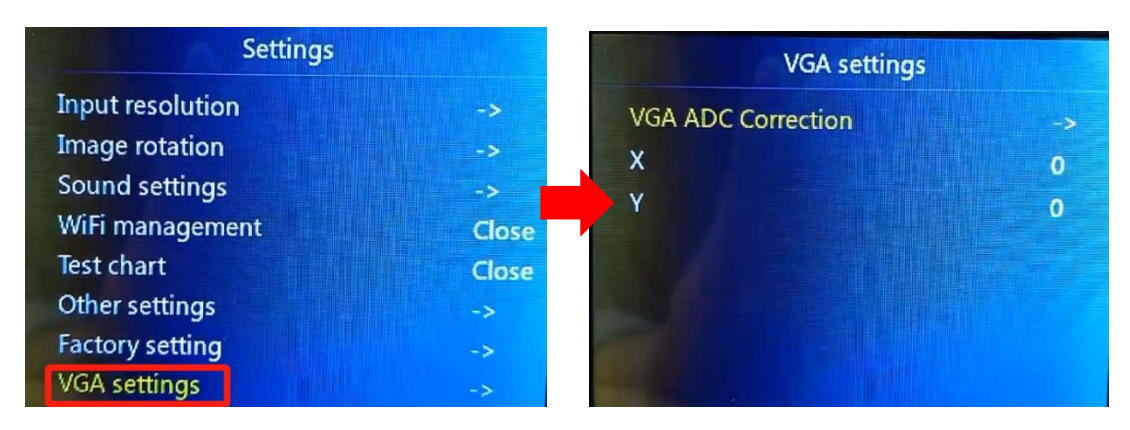

When using the VGA interface, adjust the coordinates displayed on the screen.